# RV160/RV260路由器的DMZ选项

### 目标

本文档将介绍在RV160X/RV260X系列路由器上设置隔离区—DMZ主机和DMZ子网的两个选项。

### 要求

- RV160X
- RV260X

# 简介

DMZ是网络上的一个位置,在防火墙后保护您的局域网(LAN)的同时,它对互联网开放。将主网络 与单台主机或整个子网络或"子网"分离,可确保通过DMZ访问网站服务器的人员无法访问您的 LAN。思科提供两种在网络中使用DMZ的方法,这两种方法在运行方式上都有重要区别。以下是视 觉参考,突出显示了两种操作模式之间的区别。

# 主机DMZ拓扑

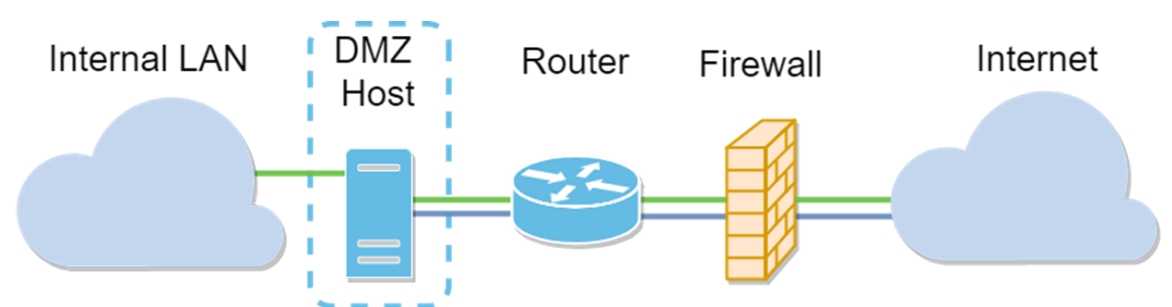

**注意:**当使用主机DMZ时,如果主机受到不良影响者的危害,您的内部LAN可能会受到进一步的安 全入侵。

# 子网DMZ拓扑

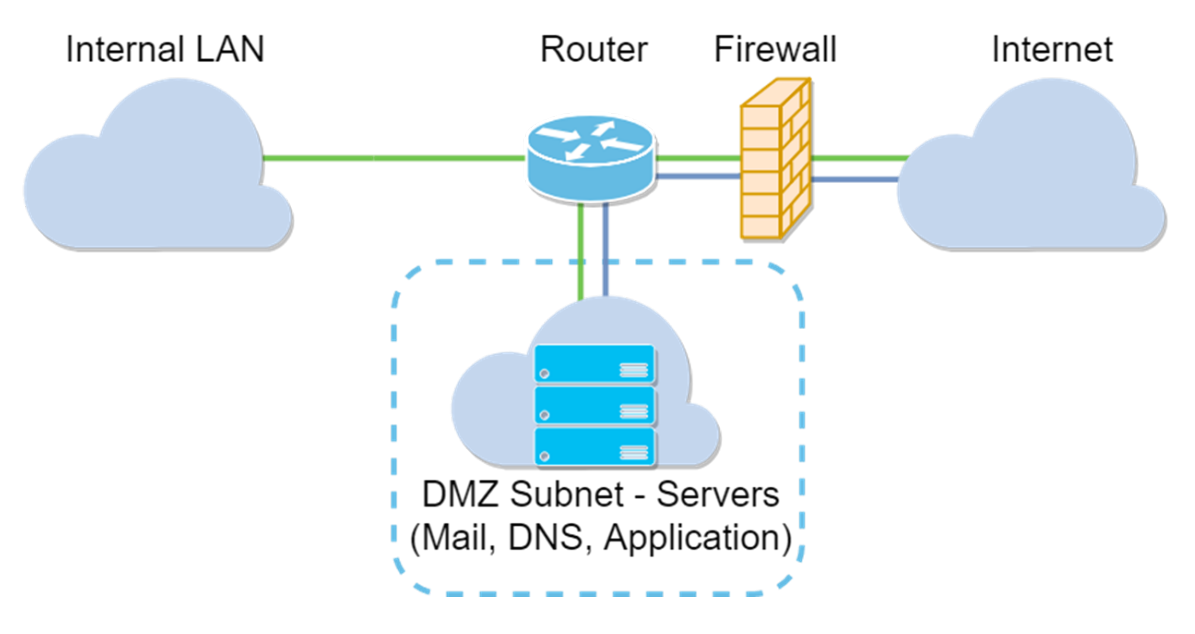

| DMZ类型 | 比较   | 对比度                                              |
|-------|------|--------------------------------------------------|
| 主机    | 隔离流量 | 单台主机,完全开放互联网                                     |
| 子网/范围 | 隔离流量 | 多种设备和类型,完全开放到互联网。 <b>仅适用于RV260硬</b><br><b>件。</b> |

#### 关于IP编址

本文利用IP编址方案,使其使用有些微妙。在规划DMZ时,您可以考虑使用私有或公有IP地址。私 有IP地址对您来说是唯一的,只对您的LAN。公有IP地址对您的组织是唯一的,由您的互联网服务 提供商分配。要获取公有IP地址,您需要联系您的(ISP)。

#### 配置DMZ主机

此方法所需的信息包括目标主机的IP地址。IP地址可以是公有地址,也可以是私有地址,但公有 IP地址应与WAN IP地址位于不同的子网中。RV160X和RV260X均提供DMZ主机选项。按照以下步 骤配置DMZ主机。

步骤1.登录路由设备后,在左侧菜单栏中单击Firewall > DMZ Host。

| $\bigotimes$   | Getting Started                |
|----------------|--------------------------------|
| ¢              | Status and Statistics          |
| **             | Administration                 |
| ٥              | System Configuration           |
| ۲              | WAN                            |
| <b>.</b>       | LAN                            |
| ()<br>()<br>() | Routing                        |
|                | Firewall                       |
|                | Basic Settings                 |
|                | Access Rules                   |
|                | Network Address<br>Translation |
|                | Static NAT                     |
|                | Port Forwarding                |
|                | Port Triggering                |
|                | Policy NAT                     |
|                | Session Timeout                |
|                | DMZ Host                       |
| Ŧ              | VPN                            |
| <b>A</b>       | Security                       |
| T              | QoS                            |

步骤2.单击"启用**"复**选框。

| RV160-router5402D9   |                 |
|----------------------|-----------------|
| DMZ Host             |                 |
| DMZ Host: 🗹 Enable   |                 |
| DMZ Host IP Address: | (e.g.: 1.2.3.4) |

步骤3.输入要打开以访问WAN的主机的指定IP地址。

| RV160-router5402D9         |                 |
|----------------------------|-----------------|
| DMZ Host                   |                 |
| DMZ Host: 🗹 Enable         | _               |
| DMZ Host IP Address: 10.2. | (e.g.: 1.2.3.4) |
|                            |                 |

步骤4.对您的地址感到满意后,点击应用按钮。

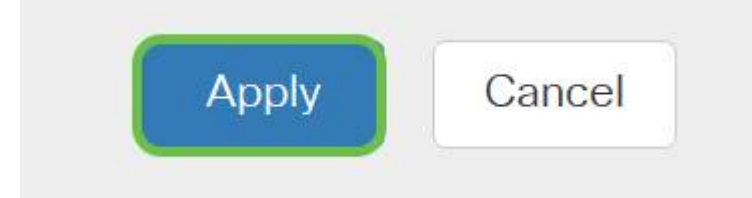

**注意:**如果您只使用RV160X系列,并且想跳至验证说明,请<u>单击此处转至本文档的该部分</u>。

#### 配置硬件DMZ

此方法仅适用于RV260X系列,根据您选择的方法,需要不同的IP编址信息。这两种方法都确实使 用子网来定义区域,区别在于子网的多少用于创建隔离区。在这种情况下,选项是 — *全部*或部分。 子网(*all*)方*法需*要DMZ本身的IP地址以及子网掩码。此方法占用属于该子网的所有IP地址。而"范围 "(*某些*)方法允许您定义要位于DMZ内的连续IP地址范围。

**注意:**无论哪种情况,您都需要与ISP合作来定义子网的IP编址方案。

步骤1.登录RV260X设备后,单击WAN > Hardware DMZ

| $\bigotimes$      | Getting Started       |
|-------------------|-----------------------|
| ¢                 | Status and Statistics |
| ***               | Administration        |
| ٠                 | System Configuration  |
| <b>(</b>          | WAN 1                 |
|                   | WAN Settings          |
|                   | Multi WAN             |
|                   | Mobile Network        |
|                   | Dynamic DNS           |
| (                 | Hardware DMZ          |
|                   | IPv6 Transition       |
| *                 | LAN                   |
| Ś                 | Wireless              |
| ()<br>)<br>)<br>) | Routing               |
| HH                | Firewall              |
| Ŧ                 | VPN                   |
|                   | Security              |
| T                 | QoS                   |
|                   |                       |

注意:屏幕截图从RV260X用户界面拍摄。下面是将显示在此页面上的硬件DMZ选项的屏幕截图。

|                            | 260W-routerA0D021   |
|----------------------------|---------------------|
| Hardware DM                | Z                   |
| Enable (Change LAN         | 8 to DMZ port)      |
| <ul> <li>Subnet</li> </ul> |                     |
| DMZ IP Address:            |                     |
| Subnet Mask:               |                     |
| O Range (DMZ & WAN         | within same subnet) |
| IP Range:                  | То                  |

步骤2.单击**Enable(Change LAN8 to DMZ port)复选**框。这会将路由器上的第8个<sup>端口</sup>转换为仅 DMZ的"窗口",转换为需要增强安全性的服务。

| Hardware DMZ                           |  |
|----------------------------------------|--|
| ✓ Enable (Change LAN8 to DMZ port)     |  |
| <ul> <li>Subnet</li> </ul>             |  |
| DMZ IP Address:                        |  |
| Subnet Mask:                           |  |
| O Range (DMZ & WAN within same subnet) |  |
| IP Range: To                           |  |

步骤3.单击"启用"*后,*可选选项下方会显示一条信息性消息。查看可能影响网络的点的详细信息,然 后单击"确定**,我同意以上"复选**框**。** 

A When hardware DMZ is enabled, the dedicated DMZ Port (LAN8) will be:

- \* Disabled as Port Mirror function, if Port Mirror Destination is DMZ Port (LAN > Port Settings);
- \* Removed from LAG Port (LAN > Port Settings);
- \* Removed from Monitoring Port of Port Mirror (LAN > Port Settings);
- \* Changed to "Force Authorized" in Administrative State (LAN > 802.1X Configuration);
- \* Changed to "Excluded" in "Assign VLANs to ports" table (LAN > VLAN Settings).

SOK, I agree with the above.

步骤4.下一步分为两个潜在选项:子网和范围。在下面的示例中,我们选择了**子网**方法。

| Hardware DI                | MZ                     |
|----------------------------|------------------------|
| 🕑 Enable (Change L/        | AN8 to DMZ port)       |
| <ul> <li>Subnet</li> </ul> |                        |
| DMZ IP Address:            | 164.33.100.250         |
| Subnet Mask:               | 255.255.255.248        |
| O Range (DMZ & WA          | AN within same subnet) |
| IP Range:                  | То                     |

**注意:**如果要使用Range方法,则需要单击**Range**单选按钮,然后输入ISP分配的IP地址范围。

步骤6.单击Apply(在右上角)接受DMZ设置。

| Hardware DM                | ١Z                    |    |
|----------------------------|-----------------------|----|
| Enable (Change LA          | N8 to DMZ port)       |    |
| <ul> <li>Subnet</li> </ul> |                       |    |
| DMZ IP Address:            | 164.33.100.250        |    |
| Subnet Mask:               | 255.255.255.248       |    |
| O Range (DMZ & WAN         | N within same subnet) |    |
| IP Range:                  |                       | То |

### 确认DMZ设置正确

检验DMZ是否配置为适当接受来自其区域外源的流量,ping测试就足够了。首先,我们将通过管理 界面来检查DMZ的状态。

步骤1.要验证DMZ是否已配置,请导航至"状态和统计**",该页**将自动加载"系统摘要"页**。端口8或 "Lan 8"将DMZ的状态列为"***Connected*"。

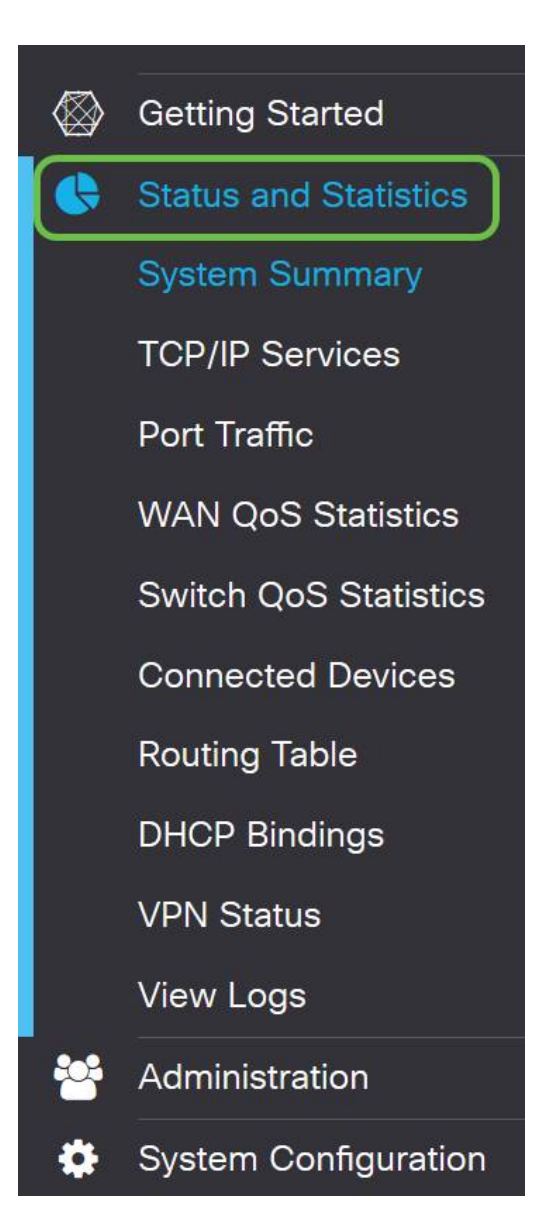

我们可以使用可信ICMP ping功能测试DMZ是否按预期运行。ICMP消息或仅"ping"尝试敲开DMZ的 门。如果DMZ以"Hello"回复,则ping操作完成。

步骤2.要导航浏览器到ping功能,请单击"管理">"诊断"。

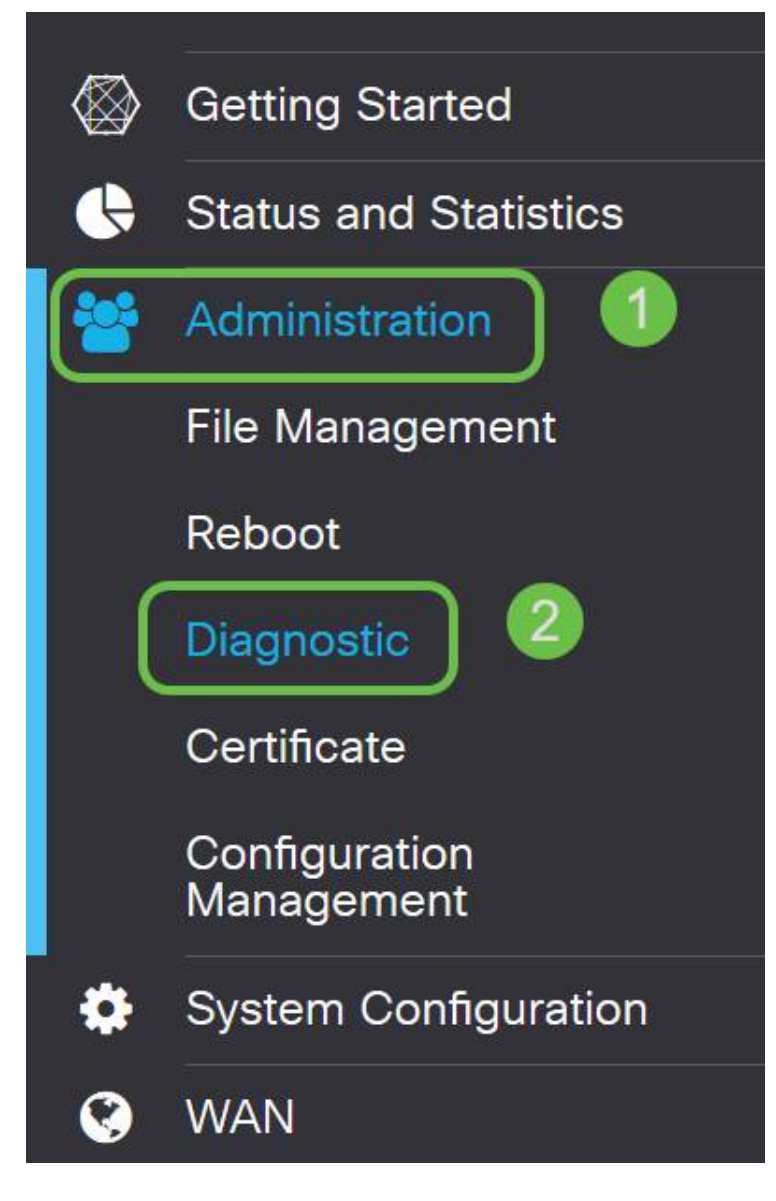

步骤3.输入DMZ的IP地址,然后单击Ping按钮。

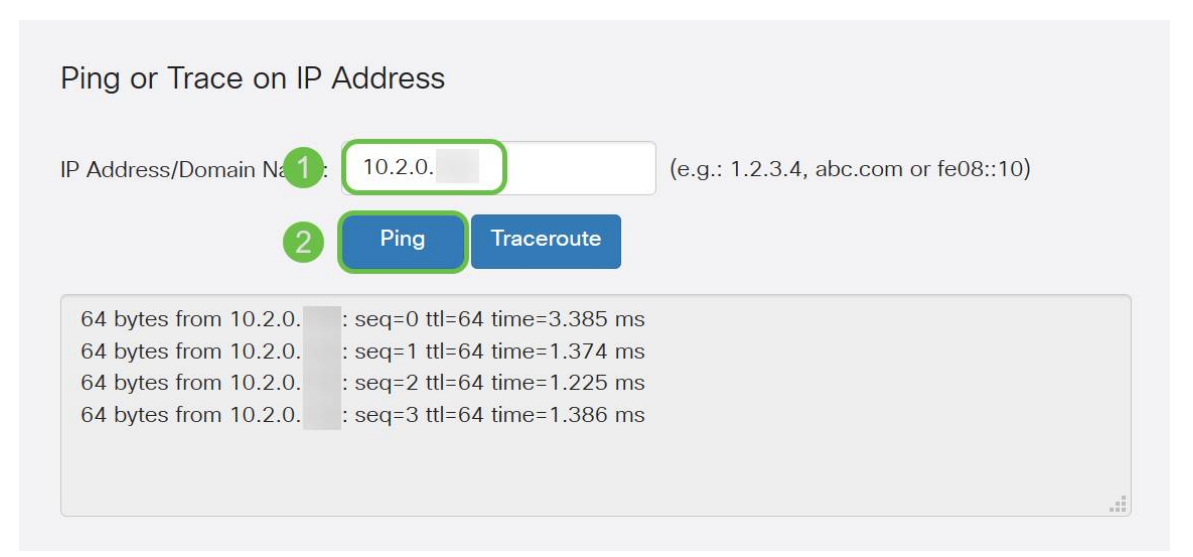

如果ping成功,您将看到类似上面的消息。如果ping失败,则表示无法访问DMZ。检查您的DMZ设置,确保它们已正确配置。

### 结论

既然您已完成DMZ的设置,您应该能够开始从LAN外部访问服务。